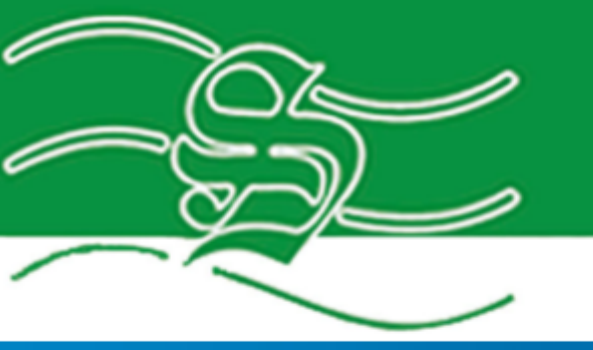

# SAKALA Tööstusautomaatika OÜ

## www.sakt.ee

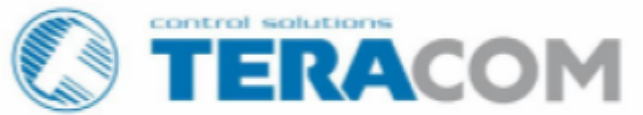

### TCW241 Etherneti I/O moodul August 2023

## LÜHIKASUTUSJUHEND

www.teracomsystems.com

## Etherneti I/O moodul TCW241

#### 1. LED indikaatorid

- **Relay1-Relay4** (roheline) põleb, kui vastav relee on aktiveeritud (NO-kontakt on suletud ja NC-kontakt avatud)
- PWR (punane) töörežiimis põleb. Vilgub koos STS-iga, kui riistvaras on tõrge
- STS (kollane) vilgub kontrolleri põhiprogrammi täitmisel
- NET (oranž) võrgu staatus. Põleb, kui ühendus on loodud. Vilgub, kui toimub tegevus

#### 2. Ühendamine

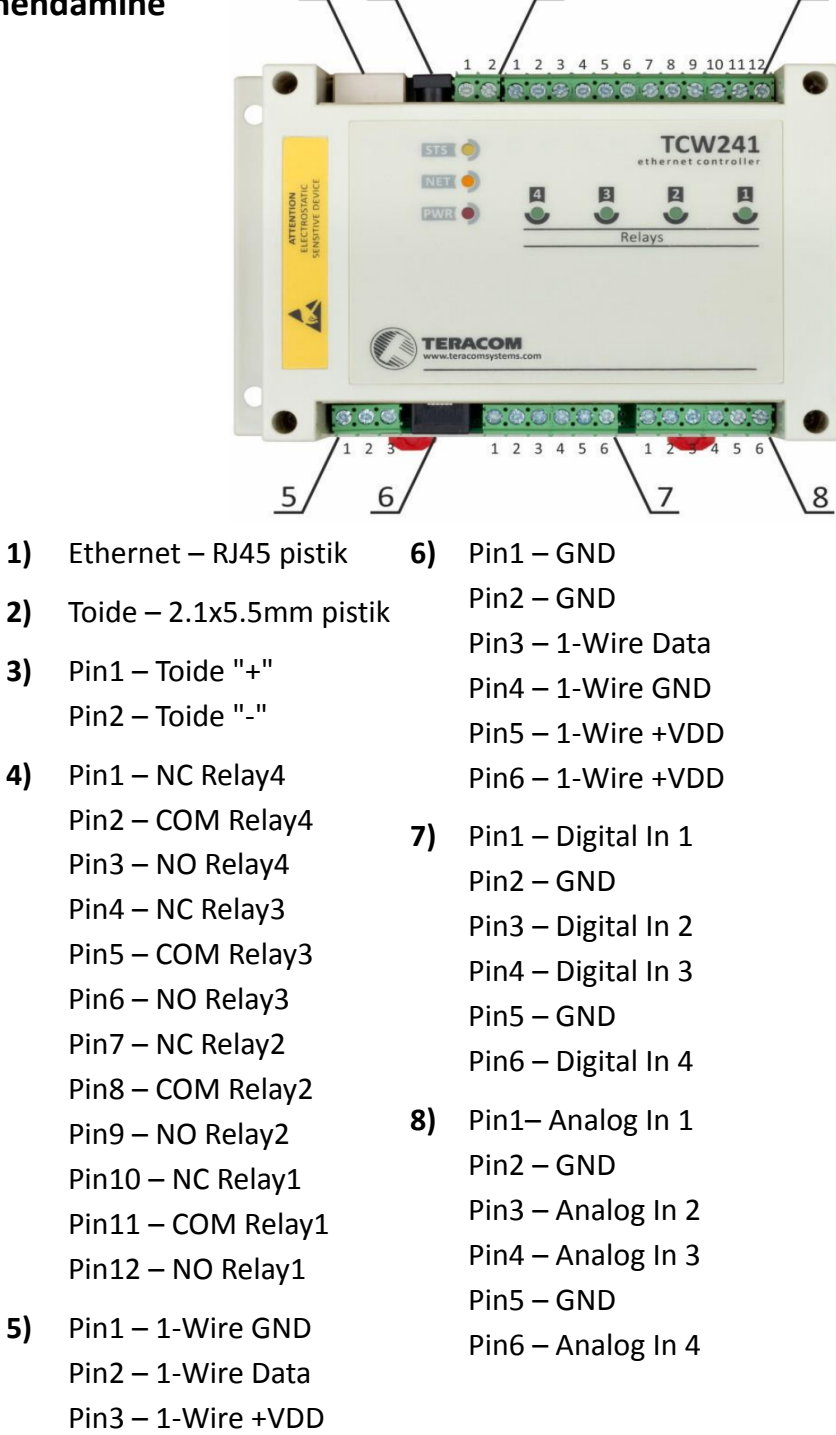

#### 2.1.1. Võrguga ühendamine

TCW241 Etherneti port peab ühendama 10/100 Base-T Etherneti keskuse, lüliti või ruuteriga.

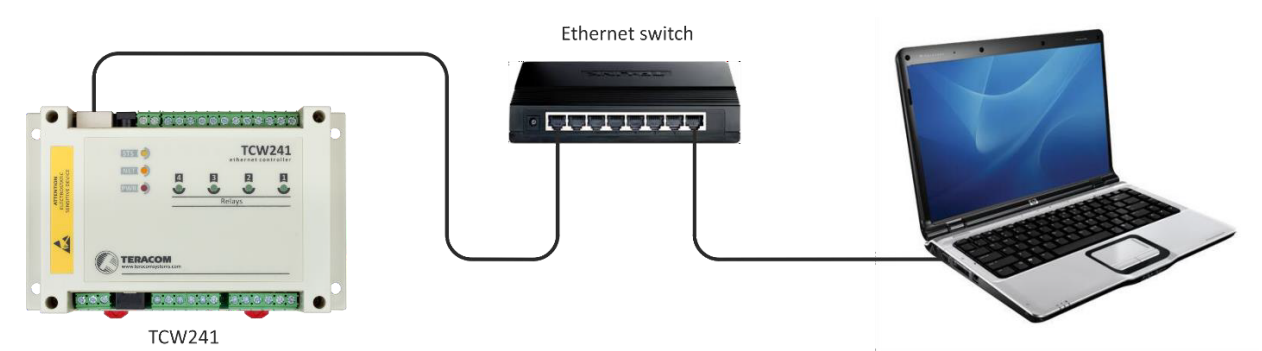

Konfigureerimiseks ühendage TCW241 otse arvuti Etherneti porti.

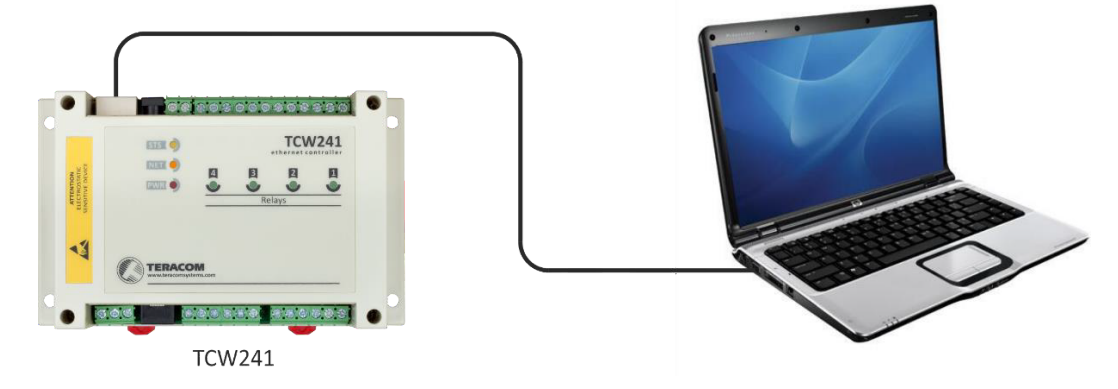

TCW241 saab kasutada ka traadita võrgus, ühendades see juhtmevaba ruuteriga.

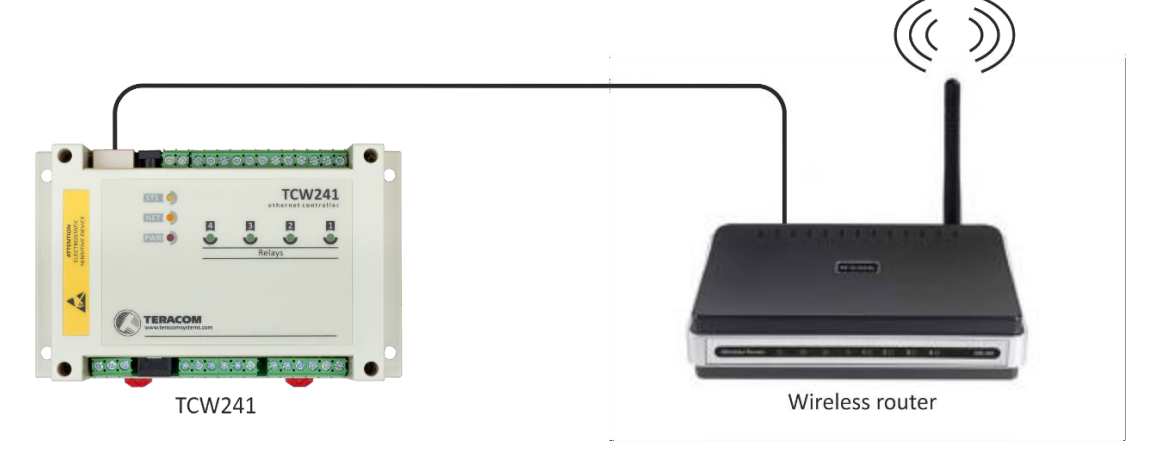

#### 2.2. Ühenduse seadistamine

Tehasest TCW241 võrguseaded:

IP address: 192.168.1.2, Subnet Mask: 255.255.255.0, Default Gateway: 192.168.1.1

Ühenduse TCW241-ga saab luua, määrates arvutile ajutise IP-aadressi. OS Windows 10 kasutatava arvuti IP-aadressi määramise juhend -

1) Windowsi otsingusse kirjutage "*Ethernet settings*". Ning seejärel valige "Adapteri suvandite muutmine" (Change adapter options) -> "*Ethernet*" -> "*Internet Protocol Version 4(TCP/IPv4)*"

| 📮 Ethernet: atribuudid                                                                                                    | $\times$                        |
|----------------------------------------------------------------------------------------------------|---------------------------------|
| Võrgundus Ühiskasutus                                                                                                    |                                 |
| Ühenda järgmise seadme abil:                                                                                                    |                                 |
| 🕎 Realtek PCIe GbE Family Controller                                                                                                    |                                 |
|                                                                                                    | Konfigureeri                    |
| See ühendus kasutab järgmisi üksusi:                                                                                                    |                                 |
| Client for Microsoft Networks Generation for Microsoft Networks Generation for Microsoft Networks Generation for Microsoft Network Scheduler Generation for the Scheduler Generation for the Scheduler Gen | Protocol                        |
| Installi Desinstalli                                                                                                    | Atribuudid                      |
| Kirjeldus<br>Transmission Control Protocol/Internet Proto<br>wide area network protocol that provides co<br>across diverse interconnected networks.                                                                                                    | col. The default<br>mmunication |

Valige *"Kasuta järgmist IP-aadressi"* (Use the following IP address) ja täitke 2 esimest lahtrit. IP-aadress peab olema samas võrgus TCW241 mooduliga – näiteks **192.168.1.**5

| Internet Protocol Version 4 (TCP/IPv4)                                                       | : atribuudid $	imes$                                         |
|----------------------------------------------------------------------------------------------|--------------------------------------------------------------|
| Üldist                                                                                       |                                                              |
| IP-sätted võidakse määrata automaats<br>toetab. Muul juhul peate paluma võrgu<br>IP-sätteid. | selt, kui võrk seda võimalust<br>vadministraatorilt sobivaid |
| ⊖ Hangi IP-aadress automaatselt                                                              |                                                              |
| Kasuta järgmist IP-aadressi:                                                                 |                                                              |
| IP-aadress:                                                                                  | 192.168.1.5                                                  |
| Alamvõrgu mask:                                                                              | 255 . 255 . 255 . 0                                          |
| Vaikelüüs:                                                                                   |                                                              |
| O Hangi DNS-serveri aadress autom                                                            | aatselt                                                      |
| Kasuta järgmisi DNS-serveri aadre                                                            | esse:                                                        |
| Eelistatav DNS-server:                                                                       |                                                              |
| Alternatiivne DNS-server:                                                                    |                                                              |
| Väljumisel valideeri sätted                                                                  | Täpsemalt                                                    |
|                                                                                              | OK Loobu                                                     |

Kui ajutine IP-aadress määratud, siis veebiliidesele juurdepääsu saamiseks sisestage veebibrauserisse <u>http://192.168.1.2</u>. Kui võrguseaded on õiged, ilmub sisselogimise aken:

| බ 192.168.1.2 |                                                                                       | A» |
|---------------|---------------------------------------------------------------------------------------|----|
|               | Saidile juurdepääsemiseks logige sisse                                                |    |
|               | http://192.168.1.2 nõuab autoriseerimist<br>Teie ühendus selle saidiga pole turvaline |    |
|               | Kasutajanimi                                                                          |    |
|               | Parool                                                                                |    |
|               | Sisselogimine Loobu                                                                   |    |

Kõik LAN-iga ühendatud TCW kontrollerid on leitavad tasuta programmi TCW Discoverer abil.

See on saadaval operatsioonisüsteemidele Win ja Mac ning selle saab alla laadida saidilt <u>https://www.teracomsystems.com/software/</u>

#### 3. Veebiliides

Kasutajanimi: admin

Parool: admin

#### 3.1. Püsivara uuendamine

Esmalt tuleb kontrollida, kas seadmel on kõige uuem püsivara (firmware) versioon. Selleks valige ülevalt menüüst "ADMINISTRATION" -> "FW update" - siit näete seadmel olevat püsivara versiooni

| Firmware update    |                            |
|--------------------|----------------------------|
| Current FW version | TCW241-v1.250              |
| Select FW version  | Choose File No file chosen |
|                    | UPLOAD                     |

Kõige uuema versiooni kontrollimiseks minge

https://www.teracomsystems.com/ethernet/ethernet-io-module-tcw241/

Kui Teracomi kodulehel olev versioon on seadmes olevast uuem, siis laadige see endale arvutisse ja valige veebiliideses "*Upload*". Kui uuendamine on lõppenud avaneb uuesti sisselogimise aken.

Tähelepanu! Värskendamise ajal ärge eemaldage toiteallikat! Toiteallika väljalülitamine võib kahjustada seadet.

#### **3.2.** SETUP - seadistamine

#### 3.2.1. Network

Siin saab määrata võrgu parameetrid.

| Network Setup   |                   |
|-----------------|-------------------|
| Host name       | TCW241            |
| Static/DHCP     | Static 🔹          |
| IP address      | 192.168.32.183    |
| Subnet mask     | 255.255.255.0     |
| Default gateway | 192.168.32.1      |
| DNS             | 8.8.8.8           |
| MAC Address     | D8:80:39:8E:2F:94 |

Soovitatav on esimese asjana ära vahetada IP-aadress, et ei tekiks probleeme järgmiste seadmete ühendamisel.

Aadressi muutmiseks tuleb esmalt leida oma võrgus vaba IP-aadress. Selleks avage kõigepealt CLI ehk "Käsuviip" (Command Prompt). Kõigepealt tuleb kindlaks teha enda arvuti IP-aadress -

1) Kirjutage teksti lahtrisse -

#### ipconfig

See käsk näitab ära kasutatava arvuti IP-aadressi (IPv4)

| Command Prompt                                                                                | - | $\times$ |
|-----------------------------------------------------------------------------------------------|---|----------|
| Hicrosoft Windows [Version 10.0.19045.3324]<br>c) Microsoft Corporation. All rights reserved. |   | ^        |
| :\Users\Kasutaja>ipconfig                                                                     |   |          |
| Vindows IP Configuration                                                                      |   |          |
| thernet adapter Ethernet:                                                                     |   |          |
| Connection-specific DNS Suffix .: lan<br>IPv6 Address                                         |   |          |
| :\Users\Kasutaja>_                                                                            |   |          |
|                                                                                               |   |          |

2) Järgmiseks on vaja leida vaba IP-aadress. Kirjutage teksti lahtrisse vabalt valitud IP-aadress. Näiteks -

#### ping 192.168.1.205

Kui vastuseks tuleb "Destination host unreachable" siis on aadress vaba ja saab kasutada. Kui ei, siis proovige erinevaid aadresse (näiteks .3 lõpuga jne) kuni leiate vaba.

| Command Prompt                                                                                                    | - | × |
|----------------------------------------------------------------------------------------------------|---|---|
| Microsoft Windows [Version 10.0.19045.3208]<br>(c) Microsoft Corporation. All rights reserved.                                                                                                    |   | ^ |
| C:\Users\Kasutaja>ping 192.168.1.205                                                                                                    |   |   |
| Pinging 192.168.1.205 with 32 bytes of data:<br>Reply from 192.168.1.205: bytes=32 time<1ms TL=100<br>Reply from 192.168.1.205: bytes=32 time<1ms TL=100<br>Reply from 192.168.1.205: bytes=32 time<1ms TL=100<br>Reply from 192.168.1.205: bytes=32 time<1ms TTL=100                  |   |   |
| Ping statistics for 192.168.1.205:<br>Packets: Sent = 4, Received = 4, Lost = 0 (0% loss),<br>Approximate round trip times in milli-seconds:<br>Minimum = θms, Maximum = θms, Average = θms                                                                                            |   |   |
| C:\Users\Kasutaja>ping 192.168.1.3                                                                                                    |   |   |
| Pinging 192.168.1.3 with 32 bytes of data:<br>Reply from 192.168.1.201: Destination host unreachable.<br>Reply from 192.168.1.201: Destination host unreachable.<br>Reply from 192.168.1.201: Destination host unreachable.<br>Reply from 192.168.1.201: Destination host unreachable. |   |   |
| Ping statistics for 192.168.1.3:<br>Packets: Sent = 4, Received = 4, Lost = 0 (0% loss),                                                                                                    |   |   |
| C:\Users\Kasutaja>                                                                                                    |   | Ļ |

#### 3.2.2. SMTP - Simple Mail Transfer Protocol

#### 3.2.2.1. SMTP seadistamine

https://www.teracomsystems.com/blog/sending-email-notifications-using-public-mail-servers/

- Selleks, et SMTP töötaks, tuleb esmalt seadistada Teie Gmaili konto.
  - **1)** Aktiveerige kaheastmeline kinnitamine. Selleks avage "Google konto haldamine" (Manage Your Google Account)

|   |        |                 | ?      | *** | M |
|---|--------|-----------------|--------|-----|---|
| M | Martin | @gmail.com      |        |     |   |
|   | Goog   | le'i konto hald | lamine |     |   |

seejärel vasakust tulbast "Turvalisus" (Security)

| ٢       | Avaleht              |
|---------|----------------------|
| L∎<br>E | Isiklik teave        |
| ۲       | Andmed ja privaatsus |
| ٥       | Turvalisus           |
| 00      | Inimesed ja jagamine |
|         | Maksed ja tellimused |

#### ja valige "kaheastmeline kinnitamine" (2-Step Verification)

| Google'isse sisselogimine<br>Veenduge, et pääseksite oma Google'i kontole alati juurde, hoides selle teabe ajakohasena |   |
|----------------------------------------------------------------------------------------------------|---|
| ① Kaheastmeline kinnitamine                                                                                            | > |

2) Järgmiseks tuleb genereerida parool, mille abil saab moodul SMTP hoiatus emaile saata. Selleks minge uuesti "*Kaheastmeline kinnitamine*" (2-Step Verification) menüüsse, kerige alla ning valige "*Rakenduste paroolid*" (App passwords)

| Rakenduste paroolid |  |
|---------------------|--|
| Ei ühtegi           |  |

valige rippmenüüdest "*Post*" (Mail) ning "*Muu (kohandatud nimi)*" (Other (custom name)). Sisestage soovitud nimi (näiteks TCW241) ja seejärel vajutage "*LOO*" (GENERATE). Gmail genereerib 16-kohalise parooli -

Your app password for your device

### fdbe heka ajjo dcvh

| SMTP setup                   |                |
|------------------------------|----------------|
| Mail server IP/URL           | smtp.gmail.com |
| Mail server port             | 465            |
| Type of encrypted connection | TLS 🗸          |
| Sender e-mail                | test@gmail.com |
| Username                     | test@gmail.com |
| Password                     | •••••          |
| Test server settings         |                |

Meiliserveri aadress on Gmaili puhul *smtp@gmail.com*. Näidises olev "*test@gmail.com*" tuleb vahetada enda kasutuses oleva Gmaili konto vastu. "*Password*" lahtrisse tuleb sisestada Gmailis genereeritud 16-kohaline parool.

Selleks, et kontrollida, kas seadistamine õnnestus, vajutage lehekülje all "Save" ning seejärel "SMTP setup" lahtris "Test server settings". "OK" märgib, et seadistamine õnnestus.

#### 3.2.3. Input/Output - sisend/väljund

#### 3.2.3.1. Analoogsisendid

| Analog inputs |                |      |            |        |  |  |  |  |  |
|---------------|----------------|------|------------|--------|--|--|--|--|--|
| Input #       | Description    | Unit | Multiplier | Offset |  |  |  |  |  |
| AI1           | Server room    | %RH  | 31.740     | 0.826  |  |  |  |  |  |
| AI2           | Analog Input 2 | V    | 1.000      | 4.800  |  |  |  |  |  |
| AI3           | Analog Input 3 | V    | 1.000      | 0.000  |  |  |  |  |  |
| AI4           | Analog Input 4 | V    | 1.000      | 12.000 |  |  |  |  |  |

Iga analoogsisendi jaoks on väärtuse teisendamiseks saadaval lahtrid "Unit" (ühik), "Multiplier" (kordaja) ja "Offset" (nihe). Nende abil on võimalik pinge/voolu näit muuta arusaadavaks ja asjakohaseks infoks. Skaleeritud väärtuse arvutamise valem:

#### SV[Un] = (RV - OF) \* MU

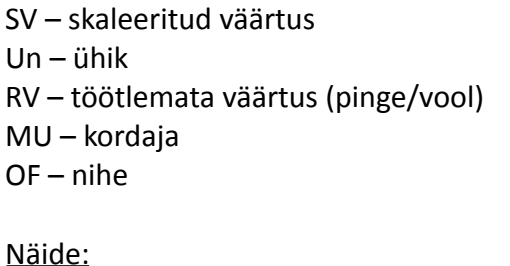

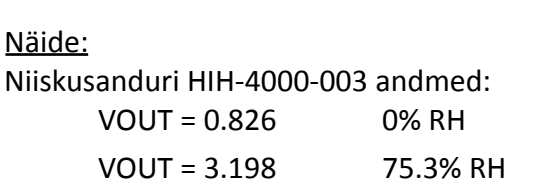

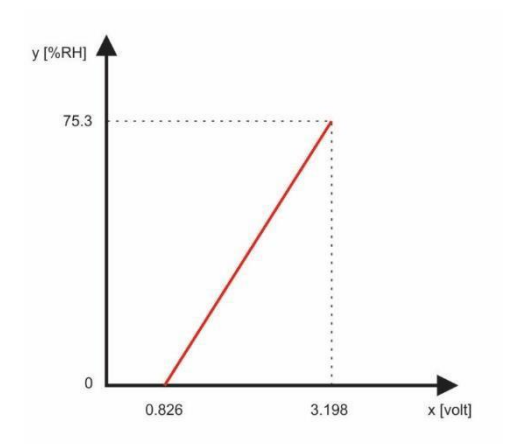

Andur annab väljundina pinge töötlemata väärtusena, kuid meil oleks vaja vastavaid suhtelise niiskuse väärtusi. Selle saavutamiseks on vaja kasutada kordajat ja nihet. Kordaja (MU) määratakse suhtelise õhuniiskuse ( $\Delta$ RH%) ja pinge muutuse ( $\Delta$ V) suhtega.

MU = (75.3 - 0) / (3.198 - 0.826) = 75.3 / 2.372 = 31.745 %RH/V

Nihe (OF) arvutatakse kordaja (MU) ja ühe teadaoleva punkti vahelise seose abil. Asendades skaleeritud väärtuse (SV) ja vastava lähteväärtuse (RV) võrrandisse SV = (RV - OF) \* MU:

OF = RV - SV/MU

Kasutades punkti, kus SV = 0 and RV = 0.826:

OF = 0.826 - (0 / 31.745) = 0.826 - 0 = 0.826

Asetades saadud väärtused algsesse valemisse saame kontrollida, et skaleeritud väärtus klapib:

#### 4. Tehase vaikeseaded

TCW241 saab taastada tehase algseadetele kolmel erineval viisil.

#### 4.1. Tehase vaikeseadete taastamine veebiliidese kaudu (ainult parameetrid)

Kui vajutada menüüdest "ADMINISTRATION" -> "Backup/Restore" nuppu "Reset to default", naasevad kõik parameetrid tehase vaikesätetele, välja arvatud võrguseaded.

#### 4.2. Tehase vaikeseadete taastamine reset nupu kaudu (ainult võrguseaded)

Kui reset nuppu hoitakse seadme töötamise ajal all kauem kui 5 sekundit, lähevad kõik võrguseaded tehase vaikeseadetele.

#### 4.3. Üldine tehase vaikeseadete taastamine reset nupu kaudu

- 1) Hoidke all reset nuppu ja lülitage toide sisse
- 2) Kollane LED põleb ja punane LED vilgub
- 3) 5 sekundi pärast kustub punane LED, mille järel võib reset nupu lahti lasta
- 4) Kollane LED hakkab vilkuma ja punane LED jääb põlema tehase vaikeseaded on taastatud

| - |  | RE |
|---|--|----|
|   |  |    |
|   |  |    |
|   |  |    |

Tehase vaikeseaded:

| Username                 | admin         |
|--------------------------|---------------|
| Password                 | admin         |
| IP Address               | 192.168.1.2   |
| Subnet Mask              | 255.255.255.0 |
| Default Gateway          | 192.168.1.1   |
| SNMPConfiguration        | disabled      |
| readCommunity            | public        |
| writeCommunity           | private       |
| Analog inputs unit       | voltage       |
| Analog inputs multiplier | 1.000         |
| Analog inputs offset     | 0.000         |
|                          |               |